## 第78回 国民スポーツ大会冬季大会 スケート競技会・アイスホッケー競技会 【配宿決定後のお手続きについて】

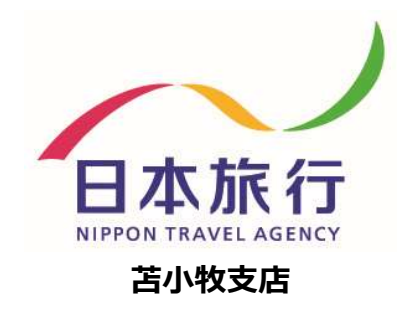

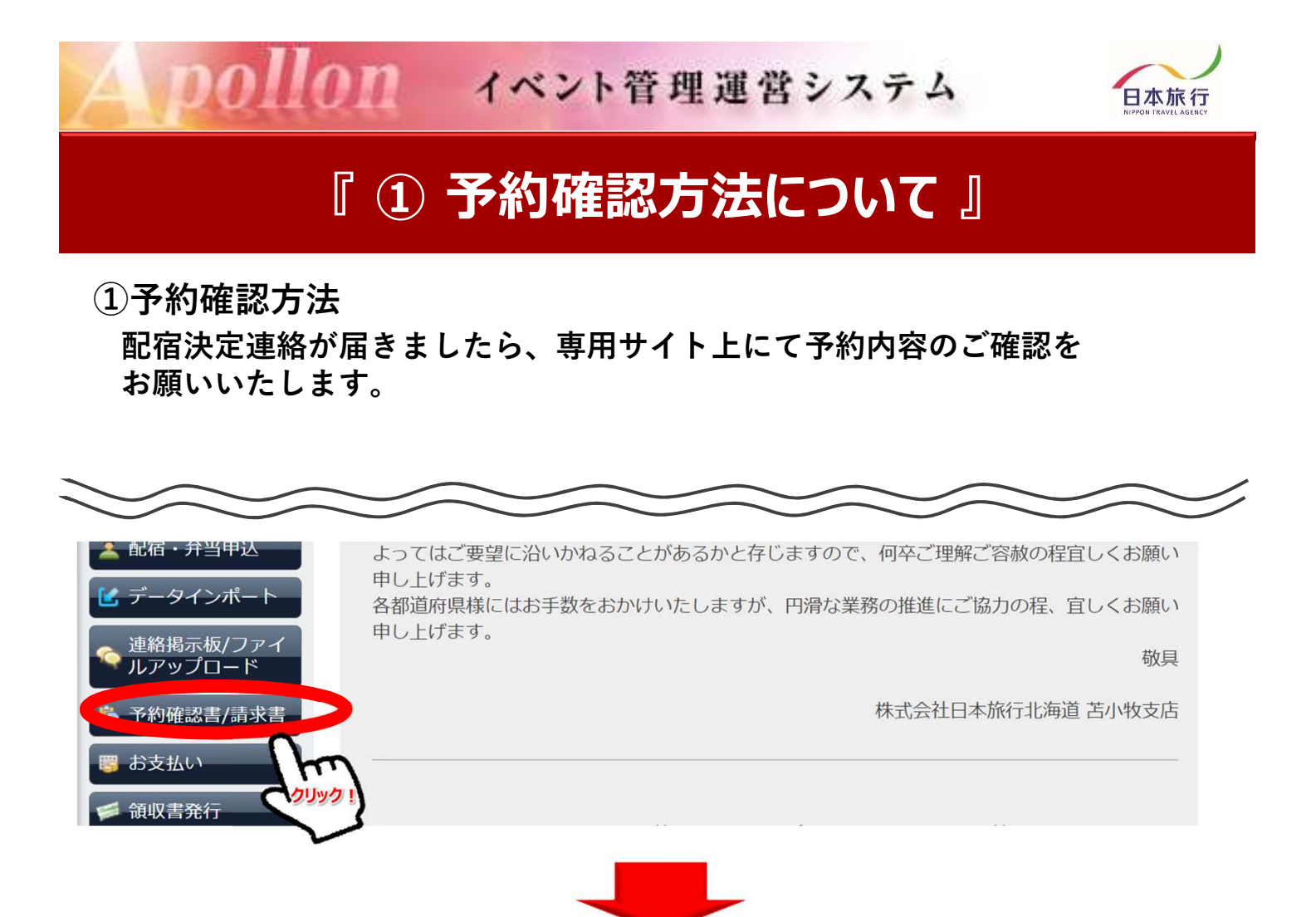

②下記画面から予約確認書または請求書をクリックし予約内容の確認をお願い いたします。

| はじめての方へ   | 予約確認書/請 | 求書           |           |              |  |
|-----------|---------|--------------|-----------|--------------|--|
| ログアウト     | 回体 請求   | 金額 : 58,500円 | 団体ン       | 体 入金金額計 : 0円 |  |
|           |         | 予約           | 確認書   請求書 |              |  |
| 予約する      |         |              | Chro      |              |  |
| 和序 台州中国   | 氏名      | 請求金額         | 入金令 クリック! | 予約内容         |  |
| 配伯・升当中込   | 苫小牧 太郎  | 15,400円      | En Po     | 予約確認書   請求書  |  |
| データインポート  | 苫小牧 次郎  | 15,400円      | 0円        | 予約確認書   請求書  |  |
| 連終掲示板/ファイ | 苫小牧 三郎  | 15,400円      | 0円        | 予約確認書   請求書  |  |
|           |         | 100000       | 0TH       | 又幼欢题事!韩武事    |  |

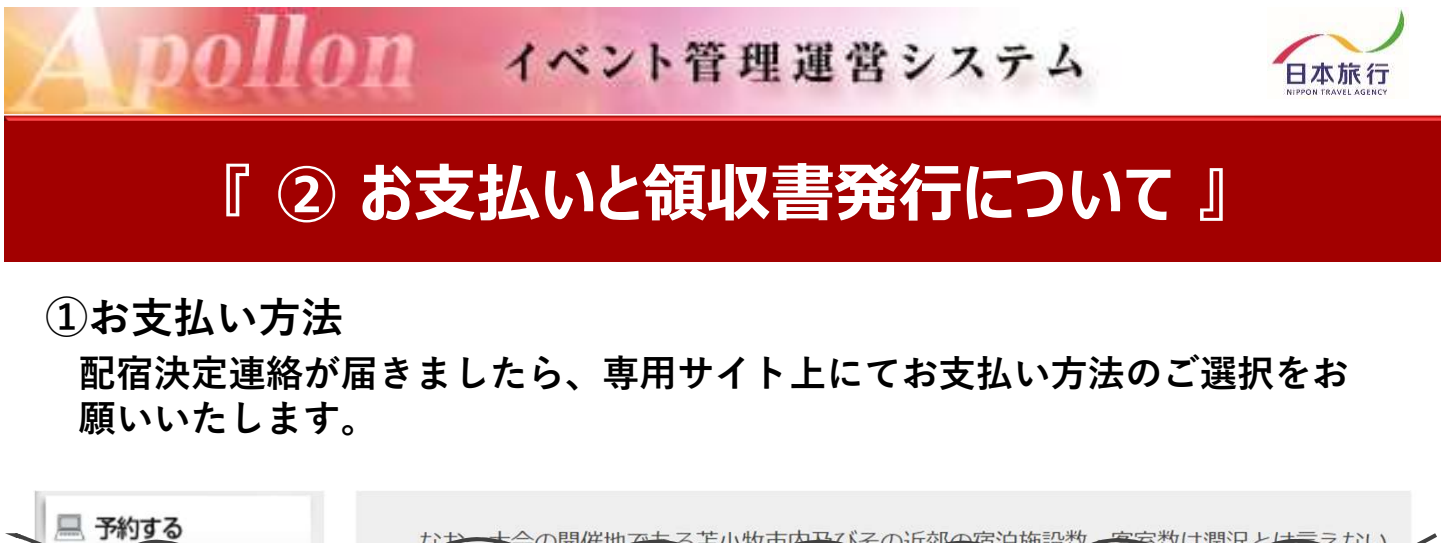

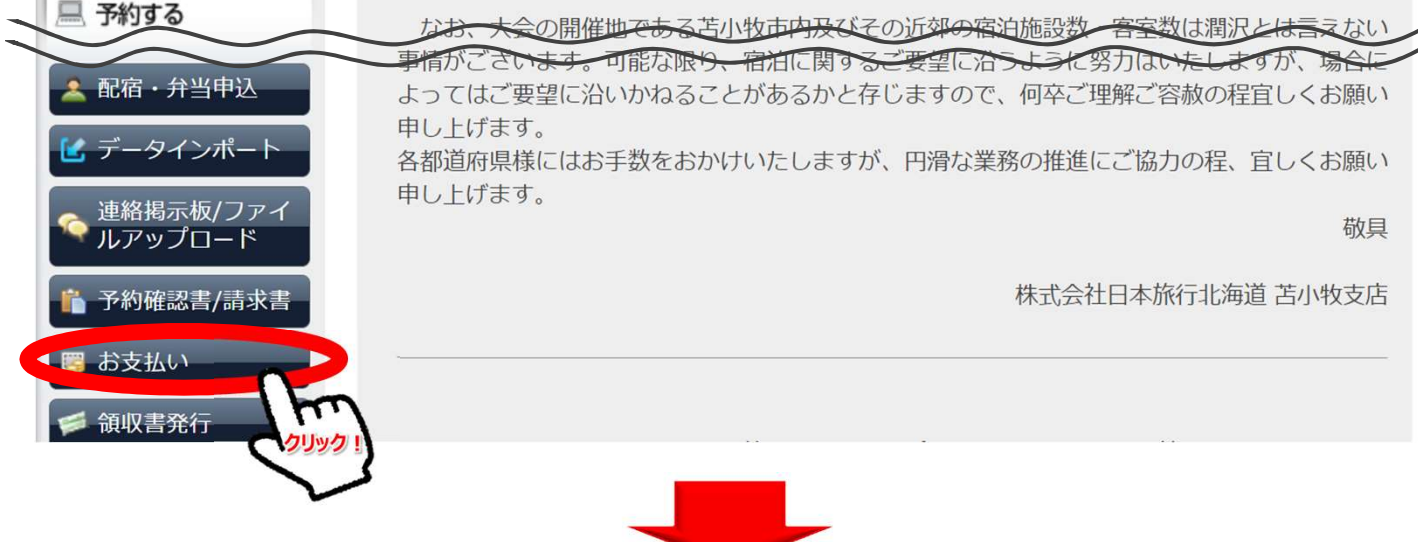

配宿決定連絡が届きましたら、専用サイト上にてお支払い方法のご選択をご選択 いただき、期日までにお支払いください。

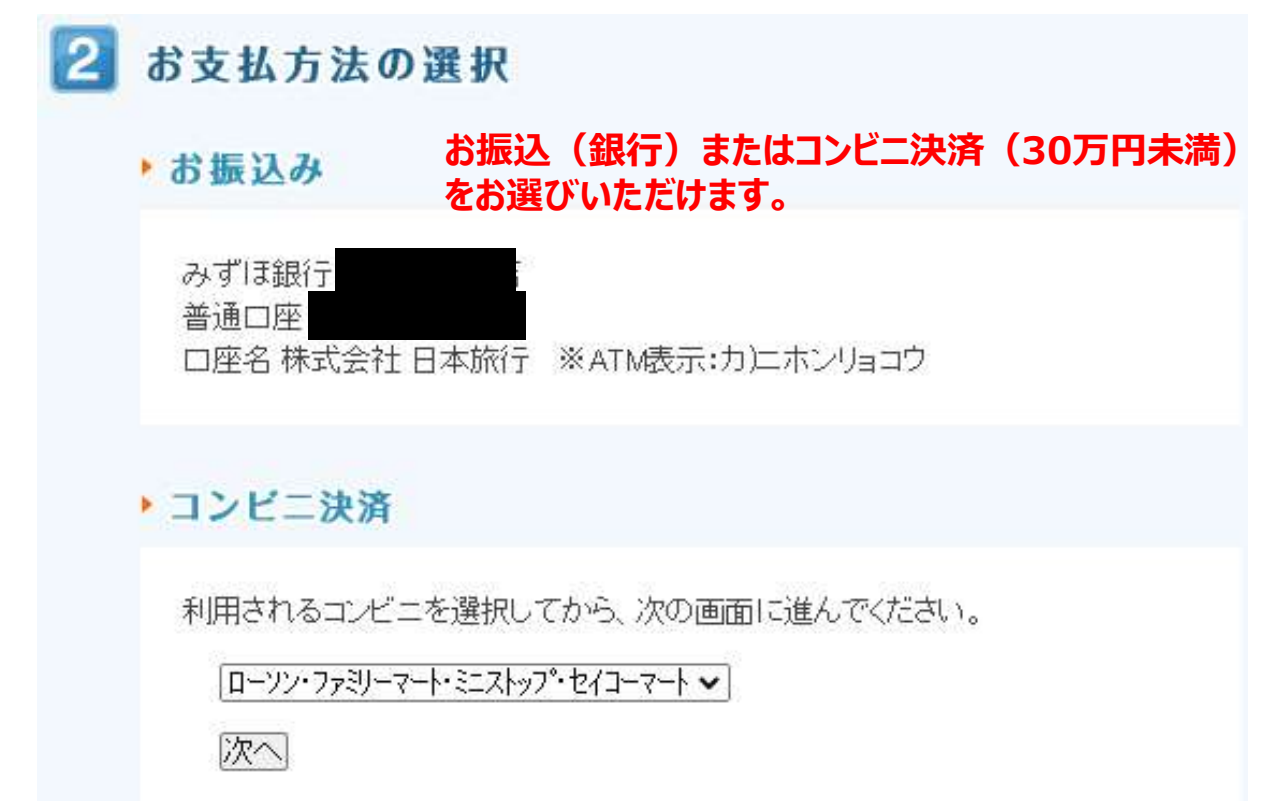

の イベント管理運営システム

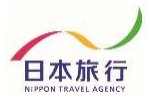

## ②領収書発行について(専用サイトから発行可能)

お支払い終了後、<u>銀行振込の場合にのみ専用サイトから領収書から発行可能</u> です。

第78回 国民スポーツ大会冬季大会 スケート競技会・アイスホッ ケー競技会

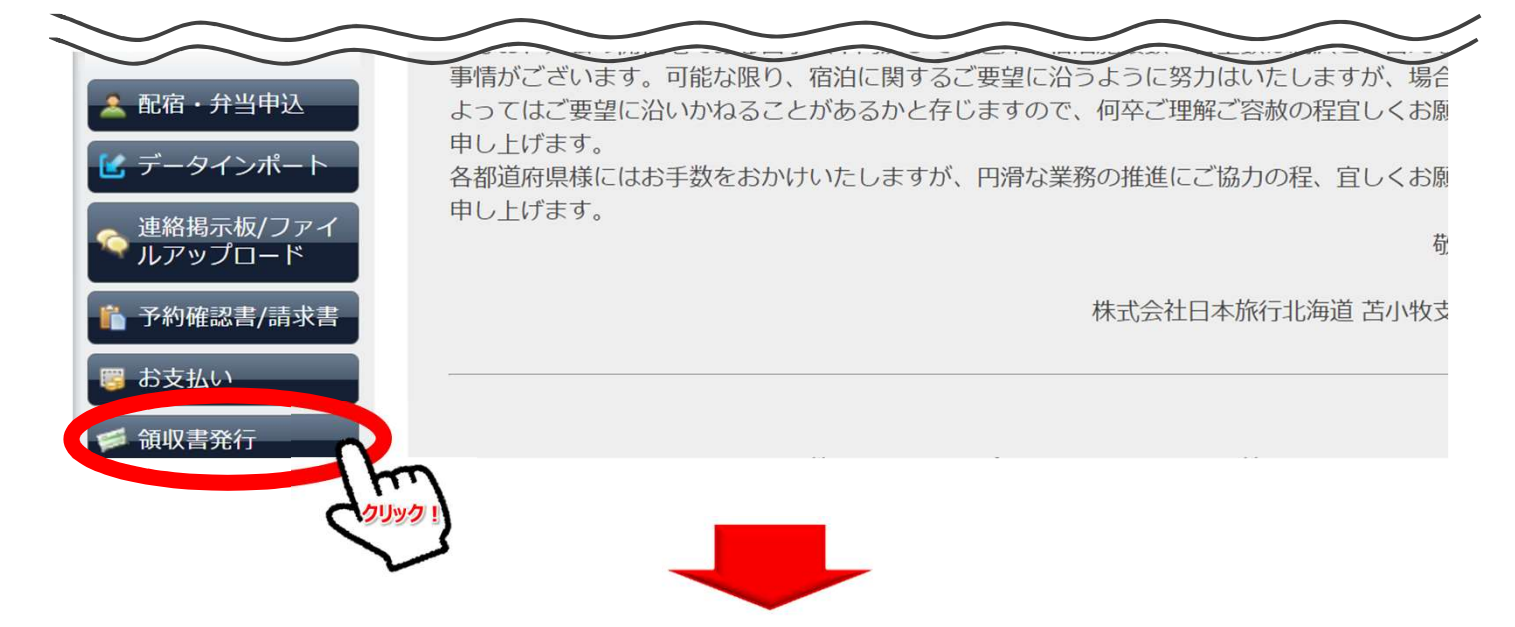

お支払いが完了いたしました後、下記「発行可能金額」にお支払い金額が反映 されます。領収書発行をする場合は「新規領収書入力」よりお進みください。

## 領収書

no

 発行済領収書一覧
額収書番号
宛名
発行済金額
発行日
ステータス
※領収書番号を選択すると「再印刷する」「無効にする」画面が表示されます。発行した領収書がうまく印 刷できなかった場合は、再印刷を行うことでやり直すことができます。
※コンビニ決済をされた場合は、コンビニエンスストアで発行される領収書が正式な領収書になるため、 この画面で領収書は発行できません。
※銀行口座にお振込の場合は、「お支払い」画面に表示される専用口座にお振込いただいた場合のみ この画面で発行可能になります。
新規領収書入力(発行可能金額 ¥0)

©2023 NIPPON TRAVEL AGENCY

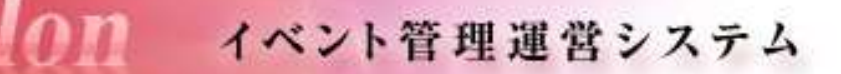

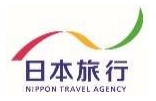

## 下記空欄部分(宛名・金額)を入力し、但し書きをご選択ください。

DO

| はじめての方へ  | 領収書     |                                                                                |
|----------|---------|--------------------------------------------------------------------------------|
| 日本日本     | 新規領収書入た | b                                                                              |
| LIJ / J  | 宛名      | 10                                                                             |
|          | 金額      | 円(現行可能金額 ¥0) カンマを入れずにご入力がたあい                                                   |
| 20122    |         | €1/25~2/4                                                                      |
| 配置·并当中这  | 但し書き2   | ○第78回 国民スポージ大会冬季大会 宿泊代<br>○第78回 国民スポージ大会冬季大会 芳当代<br>○第78回 国民スポージ大会冬季大会 宿泊代・弁当代 |
| データインボート |         |                                                                                |

確認画面にて内容確認後、下記のような領収書の発行が可能になります。

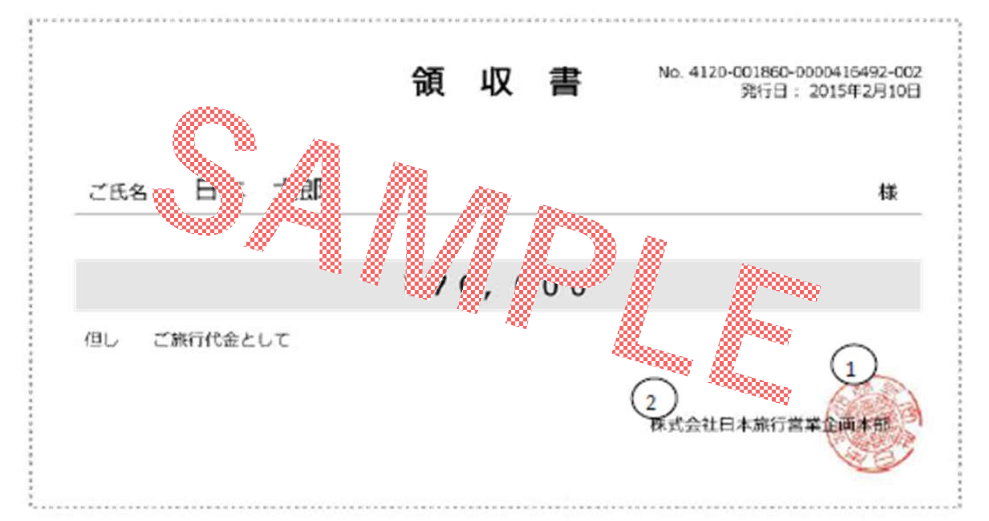

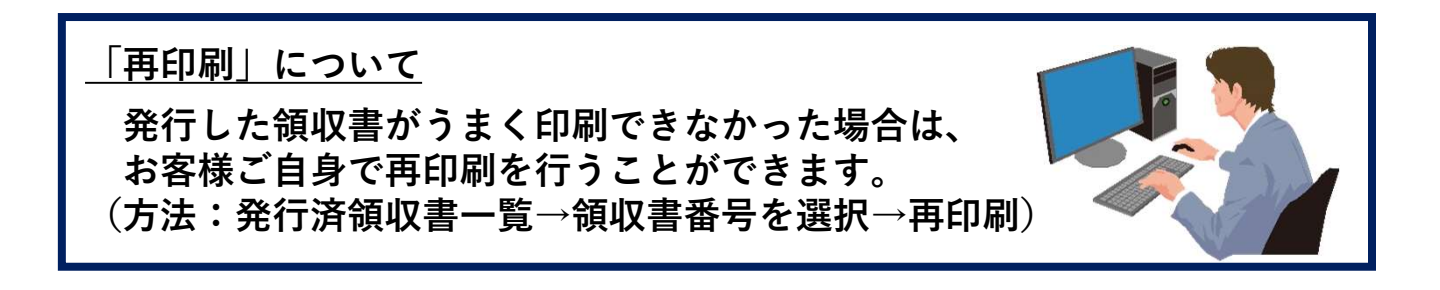